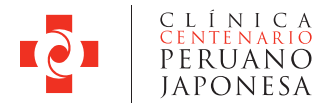

### RESULTADOS DE LABORATORIO ONLINE

Para poder ver sus resultados de Laboratorio en la página web de la Clínica usted debe seguir los siguientes pasos:

### Paso 1: Ingrese a nuestra página web: www.clinicapj.org.pe

#### Paso 2: Seleccione RESULTADOS LABORATORIO:

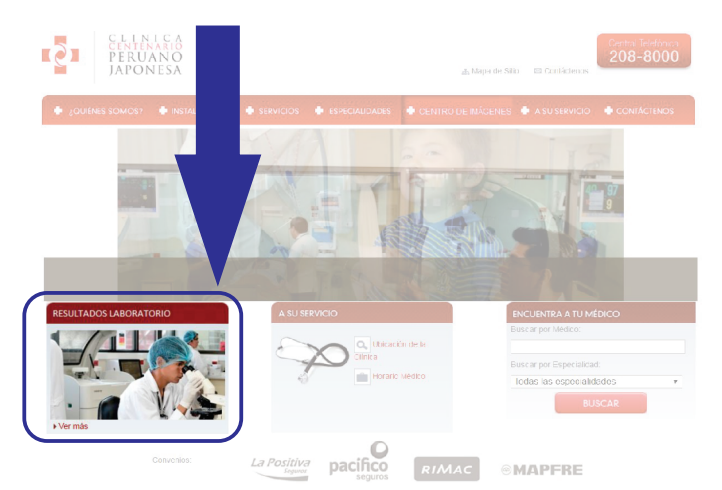

#### Paso 3: El <u>Usuario</u> y <u>Contraseña</u> es el número de la Historia Clínica del paciente (HC), el cual se indica en su boleta de pago.

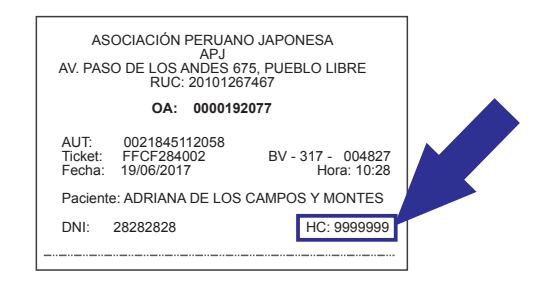

## Paso 4: Llenar los datos que le solicitan y hacer click en INGRESAR:

| Ingreso al Sistema     |   |
|------------------------|---|
| Usuario <b>9999999</b> | £ |
| Contraseña 9999999     |   |
| ¿Olvidó su Contraseña? |   |
| COJRB 🖸                |   |
| CQJPB                  |   |
| Ingresar               |   |

# Paso 5: Ingrese su fecha de nacimiento como en el siguiente ejemplo: 05/10/1958 (día/mes/año)

| Por su seguridad, i | ngrese los siguiente | es datos 05/10/195 |
|---------------------|----------------------|--------------------|
| Fecha Nacimiento:   | dd/mm/aaaa           |                    |
| Sexo:               | Masculino            | Seleccionar sexo   |
|                     | Femenino             |                    |
| Ingresar            |                      | Cerrar             |

\*Por confidencialidad algunos resultados no serán registrados en la página web.

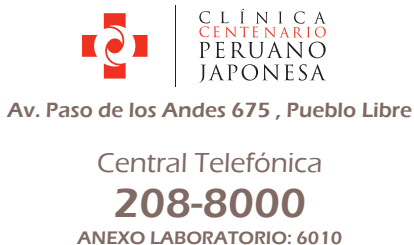

www.clinicapj.org.pe